# Googleアカウントと Google Classroomの設定方法

【Internet Explorer や Google Chrome などの、 インターネット閲覧ソフト(ブラウザ)か ら利用する場合】

## ① インターネットで「Google Classroom」を検索する。

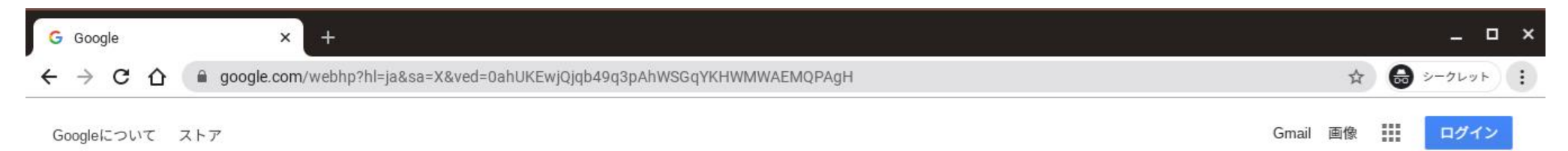

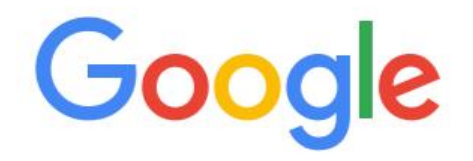

| Q | google classroo          | om        |                   | × 🌷         |  |
|---|--------------------------|-----------|-------------------|-------------|--|
| Q | google classroo          | om        |                   |             |  |
| Q | google classroo          | om ログイン   |                   |             |  |
| Q | google classroo          | om 課題提出   |                   |             |  |
| Q | google classroo          | omとは      |                   |             |  |
| Q | google classroom オンライン授業 |           |                   |             |  |
| Q | google classroom meet    |           |                   |             |  |
| Q | google classroom パソコン    |           |                   |             |  |
| Q | google classroo          | om課題      |                   |             |  |
|   |                          | Google 検索 | I'm Feeling Lucky |             |  |
|   |                          |           |                   | 不適切な検索候補の報告 |  |

「ログイン-Goolgeアカウント-Classroom-Google」をクリック

| Google | google classroom                                                                                                    | x 🌷 Q                                               | 111 ログイン                                                                                                    |
|--------|----------------------------------------------------------------------------------------------------|-----------------------------------------------------|----------------------------------------------------------------------------------------------------|
|        | Q すべて D 動画 目 ニュース 🖬 画像 🤗 ショッピング : もっと見                                                                                                    | しる 設定 ツール                                           |                                                                                                    |
|        | 約 858,000,000 件 (0.32 秒)                                                                                                    |                                                     |                                                                                                    |
| こをク    | edu.google.com > intl > products > classroom ▼<br>Classroom: 指導と学習を管理   Google for Education                                                                                                    | の管理をサポー<br>ラスの作成、課<br>メールアドレス                       | Google Classroom                                                                                                    |
|        | を忘れた場合. 音声または画面上のテキストを入力.<br>ードを使用して非公開でログインしてください。<br>classroom.google.com ▼<br>Google Classroom<br>Use your Google Account. Email or phone. For<br>your computer? Use a private browsing window<br>Afrikaans. azərbaycan. català. Čeština. Dansk.<br>Manage teaching and learning · Google Classr | は、ゲストモ<br>ない場合は、<br>oogle.com」を<br>したページの<br>クセス」をク | GOOGIE Classroomは、Googleが学校向けに開発した無料のWebサ<br>ービスで、課題の作成、配布、採点をペーパーレス化、簡素化する<br>ことを目的としている。Google Classroomの主な目的は、教師と<br>生徒の間でファイルを共有する過程を合理化することである。<br>ウィキペディア<br>初リリース日: 2014年8月12日 |

## ③ Googleアカウントにログインします。 「メールアドレスまたは電話番号」に学校から配布された 自分のGoogleアカウントを入力し、「次へ」をクリック。

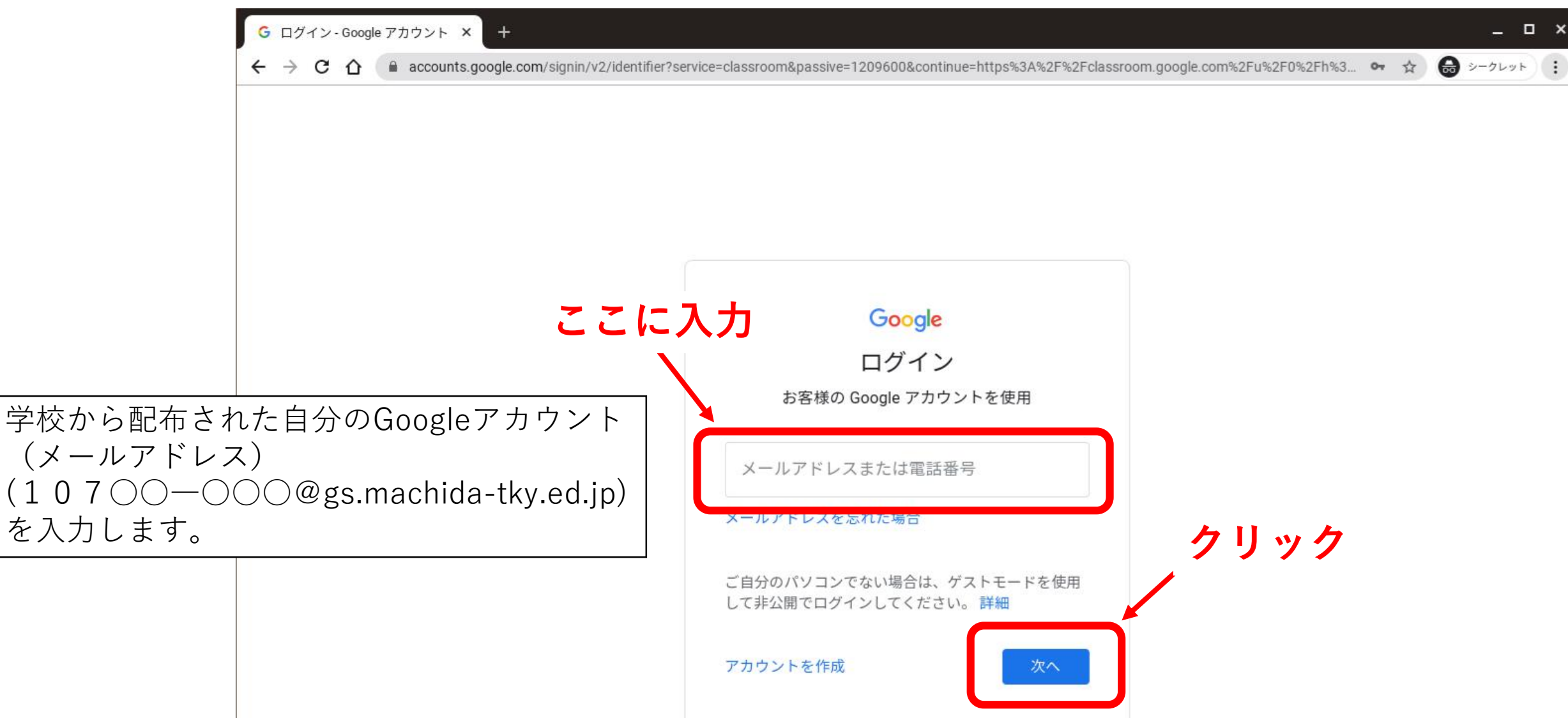

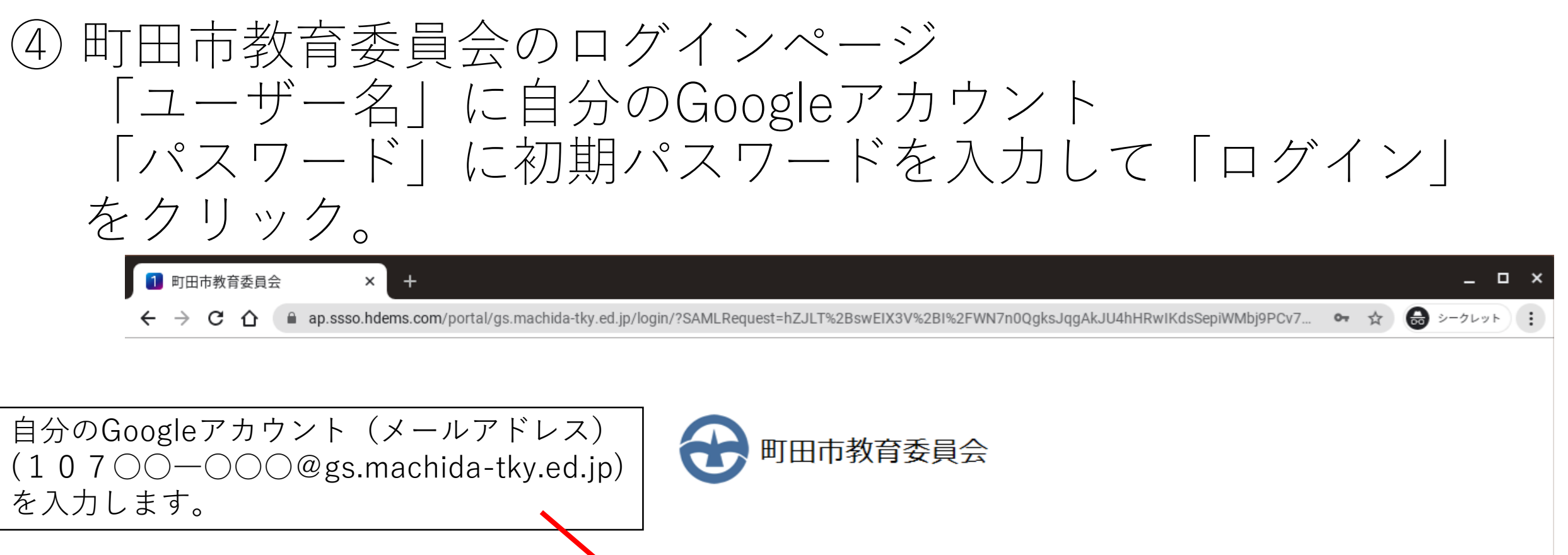

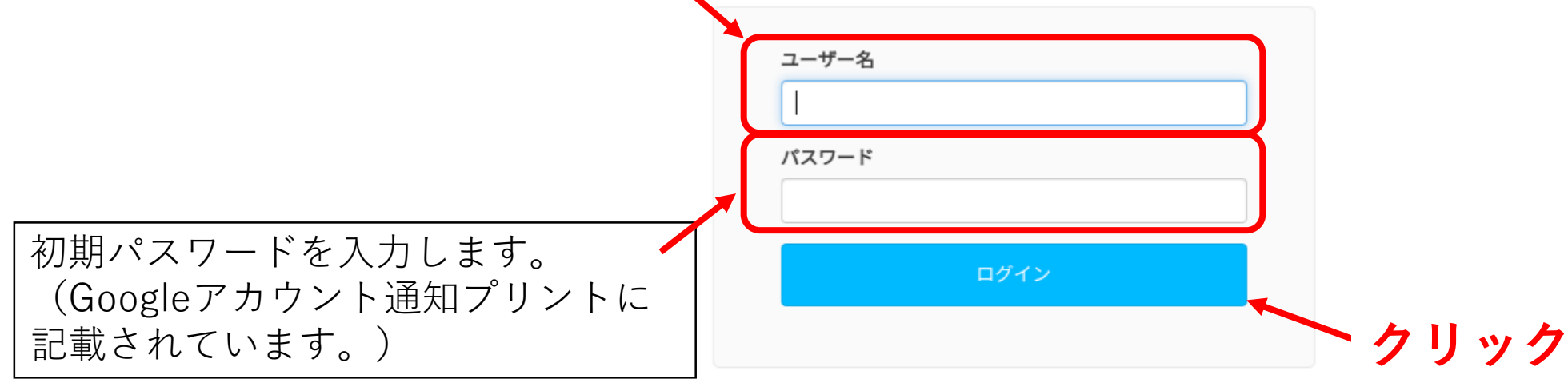

| ⑤ Googleアカウントのパスワード設定                                                                                                    |
|----------------------------------------------------------------------------------------------------|
| 「現在のパスワード」に初期パスワードを入力                                                                                                    |
| 「新しいパスワード」に使用するパスワードを入力                                                                                                    |
| 「新しいパスワード(確認)」にもう一度使用するパスワードを                                                                                                    |
| 入力し、送信。                                                                                                    |
| 1 HENNGE One × +                                                                                                    |
| ← → C 🏠 🔒 ap.ssso.hdems.com/portal/gs.machida-tky.ed.jp/change-password/?l=xB6G62iKOPv2ZGIfP4XfNjCiF10oF6ePW5l850i_Ds0&p=jdgKRtlXG3FCwC79tOU 💁 🏠 シークレット 🔅 |
| HENNGE ONE                                                                                                    |
| パスワード変更                                                                                                    |
| パスワード変更                                                                                                    |
| 次に進む前に、パスワードを変更してください。 初期パスワードを入力します。                                                                                                    |
| 現在のパスワード                                                                                                    |
| <sup>新しいパスワード</sup> 使用するパスワードを入力します。                                                                                                    |
| 新Lいパスワード (確認)<br>アルファヘット(小文字)と数字を組み合わせた 8 文字以上                                                                                                    |
| のパスワードを設定してください。                                                                                                    |
| クリック                                                                                                    |

## ⑥ Goolgeの仕組み、Google利用規約、Googleプライバシー についての説明を読み、「同意する」をクリック

#### C 企 accounts.google.com/speedbump/gaplustos?continue=https%3A%2F%2Fclassroom.google.com%2Fu%2F0%2Fh%3Fhl%3Dja&service=classroom&hl=ja&sar... ☆ 品 シークレット

#### Google

\_ \_ >

クリック

#### 新しいアカウントへようこそ

新しいアカウント(10720-395@gs.machida-tky.ed.jp)へようこそ。このアカウントはさまざまな Google サービスに対応しています。ただし、このアカウントを使用してアクセスできるサービスは gs.machida-tky.ed.jp の管理者によって設定されます。新しいアカウントのおすすめの使用方法につい ては、Google のヘルプセンターをご覧ください。

Google サービスの利用に際して、ドメイン管理者は 10720-395@gs.machida-tky.ed.jp アカウントの情 報 (Google サービスでこのアカウントに保存したデータなど) にアクセスできます。詳細について は、こちらをご覧いただくか、組織のプライバシー ポリシーを参照してください(存在する場合)。 メールを含む Google サービスを個人的に使用する場合は、アカウントを別に保持することもできま す。複数の Google アカウントをお持ちの場合は、Google サービスで使用するアカウントを管理し、い つでもアカウントを切り替えることができます。ユーザー名とプロフィール画像を確認することで、目 的のアカウントを使用していることをご確認いただけます。

組織から G Suite コアサービスへのアクセス権が付与されている場合、これらのサービスの使用には組 織の G Suite 契約が適用されます。管理者が有効にするその他の Google サービス(「追加サービ ス」)には、Google の利用規約と Google のプライバシー ボリシーが適用されます。また、追加サー ビスの中には、サービス別の条件が設定されているものもあります。管理者からアクセス権が付与され ているサービスを使用する場合は、必ず該当するサービス別の条件に同意してください。

以下の [同意する] をクリックすることにより、10720-395@gs.machida-tky.ed.jp アカウントの仕組み に関する説明を理解し、Google 利用規約と Google ブライバシー ポリシーに同意したものと見なされ ます。

同意する

これでGoogleアカウント の設定が完了します。

G Google アカウント

×

## ⑦ Google Classroom の最初の設定を行います。 「続行」をクリック。

| ▶ クラス    | × +                              |                                                                                |                                 |    |   |       | . 0 | × |
|----------|----------------------------------|--------------------------------------------------------------------------------|---------------------------------|----|---|-------|-----|---|
| ← → C ☆  | Classroom.google.com/u/0/h?hl=ja |                                                                                |                                 |    | ☆ | ⊜ ୬-୬ | レット | : |
| ≡ Google | Classroom                        |                                                                                |                                 |    | H | - ::  | 9   |   |
|          |                                  |                                                                                |                                 |    |   |       |     |   |
|          | Classroon<br>を節約した               |                                                                                | n<br>ションを促進でき、時間<br>保つことができます。詳 |    |   |       |     |   |
|          | 参加をする                            | 395 10720<br>10720-395@gs.machida-tky.e<br>続行<br>と、クラスのメンバー全員との連絡先情報の共<br>す。詳細 |                                 | ック |   |       |     |   |

## ⑧「私は生徒です」を選択します。

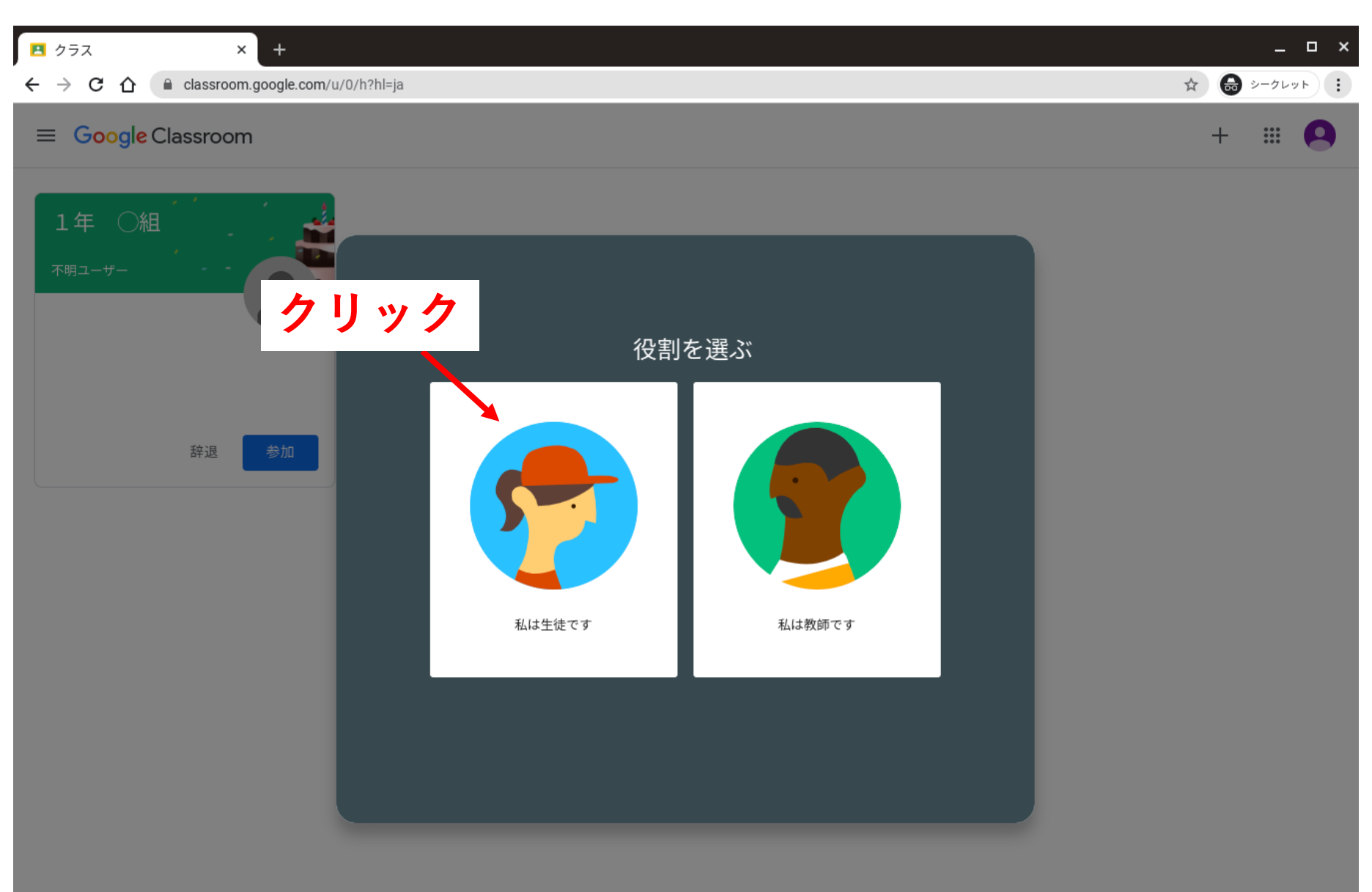

## ⑨ 設定が完了しました。 ホーム画面で、自分の学級の「クラス」が表示されているので、「参加」をクリック。

| ■ クラス × +                                  | _ 🗆 ×               |
|--------------------------------------------|---------------------|
| ← → C ☆ 🔒 classroom.google.com/u/0/h?hl=ja | ☆                   |
| ≡ Google Classroom                         | + ::: 😒             |
| 1年 〇組<br><sup>不明ユーザー</sup> クリック            |                     |
|                                            | ※自分の学級の「クラス」が表示されてい |
|                                            | ない場合はつくし野中学校にご連絡くだ  |
| 辞退参加                                       | さい。                 |
|                                            | +」をクリックし、  クラスに参加」  |
|                                            | を選択し、「クラスコード」を入力し、  |
|                                            | クラスに参加します。          |
|                                            |                     |
|                                            |                     |

⑩「クラス」への参加が完了しました。

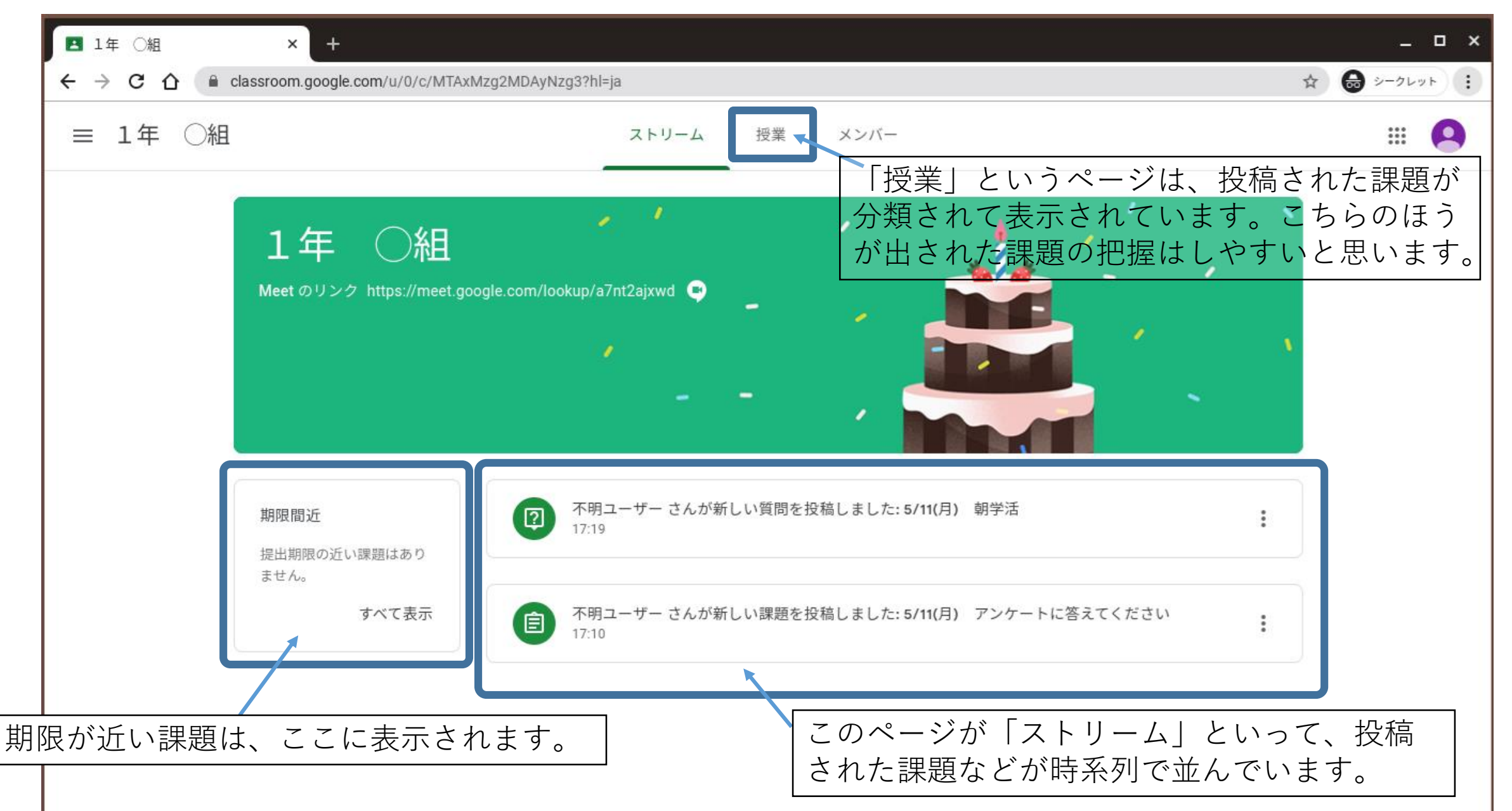

 「クラス」に入ったら、「授業」ページに移動し、 「Classroomに入ったら、最初にこのアンケートに答えてく ださい。」というところをクリックし、「アンケート」と いうGoogle フォームをクリックしてアンケートに答えてく ださい。

| ⑤ Classroom:指導と学習を管理 × Ⅰ Ⅰ □ □ □ □ □ □ □ □ □ □ □ □ □ □ □ □ □ |               | _            |
|--------------------------------------------------------------|---------------|--------------|
| ← → C ↑ C h classroom.google.com/w/MTA0MDI5NDY5MTQ2/t/all    |               | 🖈 😝 シークレット 🚦 |
| ≡ 1年 ○組                                                      | ストリーム 授業 メンバー | <b></b>      |

(2) 課題を表示

🖬 Google カレンダー 📋 クラスのドライブ フォルダ

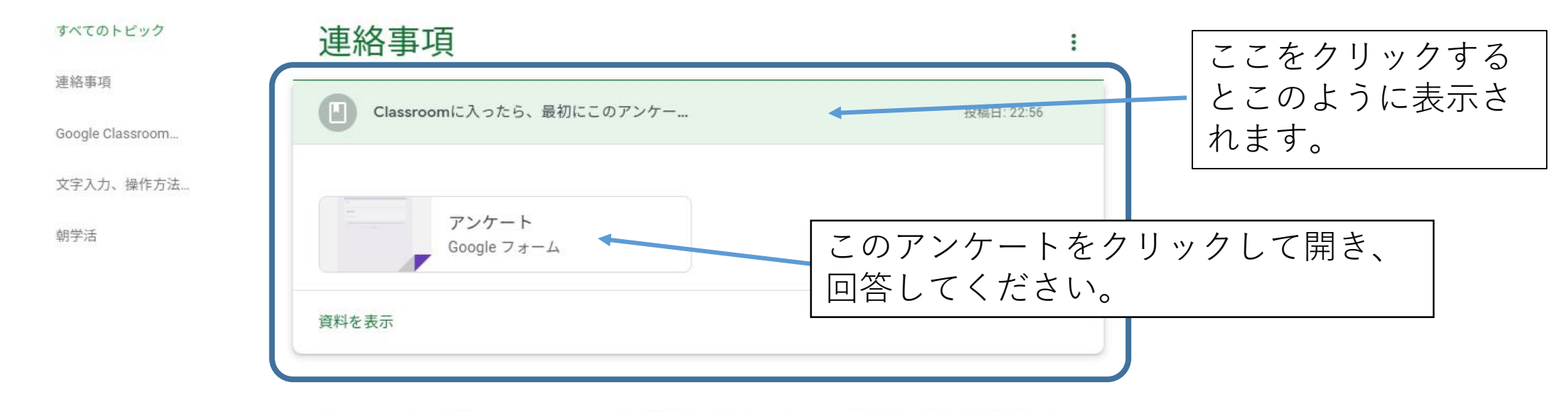

# ① アンケートに回答したら、「Google Classroomを使うにあたっての確認動画など」や「文字入力、操作方法学習動画」を観てみてください。

| → C 🏠 🔒 classroom.googl | e.com/w/MTA0MDI5NDY5MTQ2/t/all                    |                 | ☆ 📾 シークレット |
|-------------------------|---------------------------------------------------|-----------------|------------|
| 1年 〇組                   | ストリーム 授業 メンバー                                     |                 | <b># 9</b> |
|                         | <ul> <li>         ・         ・         ・</li></ul> | のドライブ フォルダ      |            |
| すべてのトピック                | 連絡事項                                              | :               |            |
| 連絡事項                    | 「 「 Classroomに入ったら、最初にこのアンケー                      |                 |            |
| Google Classroom        |                                                   | 12(16)41-22.000 |            |
| 文字入力、操作方法…              |                                                   |                 |            |
| 朝学活                     | Google Classroomを使うにめたっての唯語                       |                 |            |
|                         | (2) インターネットを利用するためのルールとマ                          | 期限なし            |            |
|                         | Google Classroom の使い方動画                           | 投稿日: 22:54      |            |
|                         | Google Classroom 課題の種類と提出方法                       | 投稿日: 22:54      |            |
|                         | Google Meet の使い方                                  | 投稿日: 22:54      |            |
|                         |                                                   |                 |            |
|                         | 文字入力、操作方法 学習動画                                    | :               |            |
|                         | キーボード操作の基本解説動画                                    | 投稿日: 22:54      |            |
|                         | 「「ハソコンでの文字入力 タイピング練習                              | 投稿日: 22:54      |            |